### • Klikněte pod RESTAURACE na Místa .

| Dashboard          |                                          |                                 | · • •                               |
|--------------------|------------------------------------------|---------------------------------|-------------------------------------|
| DASHBOARD          |                                          |                                 |                                     |
| 🖶 RESTAURANT 🗸 🗸   |                                          |                                 |                                     |
| Locations          | Total Orders<br>O                        | Total Pick-up Orders<br>€ 0.00  | Total Sales<br>€ 0.00               |
| Legal Information  |                                          |                                 |                                     |
| M   KITCHEN   <    |                                          |                                 |                                     |
| L≝ SALES <         | Total Delivery Orders                    | Total Orders Completed          | Total Lost Sales                    |
| 🗠 MARKETING <      | € 0.00                                   | 0                               | € 0.00                              |
| ⊕ LOCALISATION <   | Reports Chart                            |                                 |                                     |
| 🖌 TOOLS 🧹          |                                          |                                 | 🏙 July 19, 2022 - August 17, 2022 💌 |
| ersion : 71c91aa6a |                                          | Orders                          |                                     |
|                    |                                          |                                 |                                     |
|                    |                                          |                                 |                                     |
|                    |                                          |                                 |                                     |
|                    |                                          |                                 |                                     |
|                    |                                          |                                 |                                     |
|                    |                                          |                                 |                                     |
|                    |                                          |                                 |                                     |
|                    |                                          |                                 |                                     |
|                    |                                          |                                 |                                     |
|                    |                                          |                                 |                                     |
|                    | 0-<br>Jul 19 Jul 21 Jul 23 Jul 25 Jul 27 | Jul 29 Jul 31 Aug 2 Aug 4 Aug 6 | Aug 8 Aug 10 Aug 12 Aug 14 Aug 16   |
|                    |                                          |                                 |                                     |

# Klikněte na ikonu tužky.

| Locations            |     |          |                       |            |                |               |          |                                                   | =                                     | 9 |
|----------------------|-----|----------|-----------------------|------------|----------------|---------------|----------|---------------------------------------------------|---------------------------------------|---|
| DASHBOARD            |     | Download | d CSV list            |            |                |               |          |                                                   |                                       | ۲ |
| RESTAURANT           | ~ D | _        | NAME                  | CITY       | OFFER DELIVERY | OFFER PICK-UP | STATUS   | LINK                                              |                                       | * |
| Locations            |     | 1        | testaurant Pico Bello | Düsseldorf | Enabled        | Enabled       | Disabled | https://pico-bello.order.acc.app.hd.digital/menus |                                       |   |
| Legal Information    |     |          | •                     |            |                |               |          |                                                   |                                       |   |
| 1 KITCHEN            | < 1 |          |                       |            |                |               |          |                                                   |                                       |   |
| ା≝ SALES             | < 1 |          |                       |            |                |               |          |                                                   |                                       |   |
| MARKETING            | <   |          |                       |            |                |               |          |                                                   |                                       |   |
| LOCALISATION         | <   |          |                       |            |                |               |          |                                                   |                                       |   |
| 🖌 TOOLS              | < . |          |                       |            |                |               |          |                                                   |                                       |   |
| ention - 7165 teable |     |          |                       |            |                |               |          |                                                   |                                       |   |
|                      |     |          |                       |            |                |               |          |                                                   |                                       |   |
|                      |     |          |                       |            |                |               |          |                                                   |                                       |   |
|                      |     |          |                       |            |                |               |          |                                                   |                                       |   |
|                      |     |          |                       |            |                |               |          |                                                   |                                       |   |
|                      |     |          |                       |            |                |               |          |                                                   |                                       |   |
|                      |     |          |                       |            |                |               |          |                                                   |                                       |   |
|                      |     |          |                       |            |                |               |          |                                                   |                                       |   |
|                      |     |          |                       |            |                |               |          |                                                   |                                       |   |
|                      |     |          |                       |            |                |               |          |                                                   | Privacy Settings   FAQ   New Features |   |

## • Klikněte na položku Platby .

| <b>Location</b> Edit |                                                                                                    | = 0                                                                                                    |
|----------------------|----------------------------------------------------------------------------------------------------|----------------------------------------------------------------------------------------------------|
|                      | Save Save & Close                                                                                      |                                                                                                    |
| Legal Information    | Name of the Restaurant Restaurant Pico Bello Email                                                     | Telephone                                                                                                    |
| LE SALES <           | janedoetest@test.com                                                                                   | +4912312313                                                                                                    |
| 🖈 TOOLS 🤇 <          | Header image Select an image for your location that is displayed in the header of your DISH Order page | Webshop Status Disabled If your webshop is open, customers can see it and are able to place online orders Address 1 Metro-Straße 1 |
|                      | Address 2<br>State<br>Nordrhein-Westfalen                                                              | City<br>Düsseldorf<br>Postcode<br>40235                                                                                            |
|                      | Country<br>Germany *                                                                                   | Privacy Settings   FAQ   New Features                                                                                              |

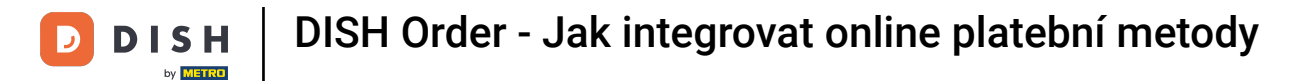

#### • Ve zvýrazněné části můžete povolit/zakázat základní způsoby platby.

| Location Edit        |                                                                                                    | = (                                                                                                    | 3 |
|----------------------|----------------------------------------------------------------------------------------------------|----------------------------------------------------------------------------------------------------|---|
| 🔹 DASHBOARD          | Location Order Settings Opening Hours Payments                                                                                 | Delivery                                                                                                    |   |
| 🚍 RESTAURANT 🗸 🗸     | Location Payment methods                                                                                                    |                                                                                                    |   |
| Locations            | Select the payment(s) available at this location.                                                                              |                                                                                                    |   |
| Legal Information    | Cash payment<br>Accept cash payments in the restaurant or upon delivery                                                        | € 0,00 Max order total. Total order value must be less than this to make this payment method active.                                     |   |
| ₩ KITCHEN <          |                                                                                                    | Leave it empty or zero for unlimited amount.                                                                                             |   |
| ⊯ SALES <            | <ul> <li>Card payment in the restaurant<br/>Accept card payments in the restaurant.</li> </ul>                                 | Max order total, Total order value must be less than this to make this payment method active.                                            |   |
| 🗠 MARKETING 🧹 <      |                                                                                                    | Leave it empty or zero for unlimited amount.                                                                                             |   |
|                      | Card payment upon delivery<br>Accept card payments upon delivery                                                               |                                                                                                    |   |
| ⊁ TOOLS <            | PayPal Direct<br>Accept PayPal online payments on your webshop                                                                 |                                                                                                    |   |
| ersion / 2000 (#358) | DISH Order payment integrations                                                                                                |                                                                                                    |   |
|                      | DISH Order allows official online payment integrations.<br>Please, start the onboarding processes and select all the payment n | hethods your want to offer.                                                                                                    |   |
|                      | stripe Online Payment                                                                                                    |                                                                                                    |   |
|                      | Start Onboarding                                                                                                    |                                                                                                    |   |
|                      | Online Payment<br>HD pay Accept credit card payments using Stripe                                                              | Min order total, Total order value must reach before this payment method becomes active. Leave it empty or zero for unlimited amount.    |   |
|                      | P Online Payment                                                                                                    |                                                                                                    |   |
|                      | Start Onboarding                                                                                                    |                                                                                                    |   |
|                      | Paypal<br>Paypal Online Payment using HD Pay                                                                                   | Min order total, Total order value must reach before this payment method becomes active.<br>Leave it empty or zero for unlimited amount. |   |
|                      |                                                                                                    |                                                                                                    |   |

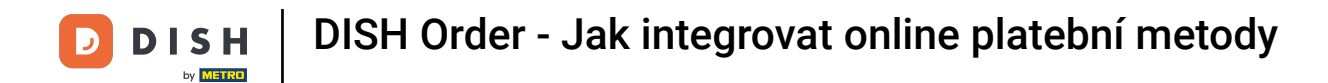

#### Chcete-li integrovat online platbu jako způsob platby, klikněte na Zahájit registraci .

| Location Edit       |                                                                                                    | = 🖸                                                                                                    |
|---------------------|----------------------------------------------------------------------------------------------------|----------------------------------------------------------------------------------------------------|
| 🔹 DASHBOARD         | Location Order Settings Opening Hours Payments                                                                                                    | Delivery                                                                                                    |
| 🖬 RESTAURANT 🗸 🗸    | Location Payment methods                                                                                                    |                                                                                                    |
| Locations           | Select the payment(s) available at this location.                                                                                                    |                                                                                                    |
| Legal Information   | Cash payment<br>Accept cash payments in the restaurant or upon delivery                                                                                                | 0,00 Max order total. Total order value must be less than this to make this payment method active.                                       |
| <b>11</b> КІТСНЕМ < |                                                                                                    | Leave it empty or zero for unlimited amount.                                                                                             |
| ⊯ SALES <           | Card payment in the restaurant<br>Accept card payments in the restaurant                                                                                               | C     0,00       Max order total, Total order value must be less than this to make this payment method active.                           |
| MARKETING <         |                                                                                                    | Leave it empty or zero for unlimited amount.                                                                                             |
| LOCALISATION <      | Card payment upon delivery<br>Accept card payments upon delivery                                                                                                    |                                                                                                    |
| 🖌 TOOLS <           | PayPal Direct<br>Accept PayPal online payments on your webshop                                                                                                    |                                                                                                    |
| ersion : 71061465a  | DISH Order payment integrations                                                                                                    |                                                                                                    |
|                     | DISH Order allows official online payment integrations.<br>Please, start the onboarding processes and select all the payment memory Online Payment<br>Start Onboarding | ethods your want to offer.                                                                                                    |
|                     | Online Payment<br>HD pay Accept credit card payments using Stripe                                                                                                    | Min order total, Total order value must reach before this payment method becomes active. Leave it empty or zero for unlimited amount.    |
|                     | Online Payment                                                                                                    |                                                                                                    |
|                     | Start Onboarding                                                                                                    |                                                                                                    |
|                     | Paypal<br>Paypal Online Payment using HD Pay                                                                                                    | Min order total, Total order value must reach before this payment method becomes active.<br>Leave it empty or zero for unlimited amount. |
|                     |                                                                                                    |                                                                                                    |

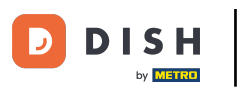

#### • Vyberte typ své firmy a klikněte na Pokračovat .

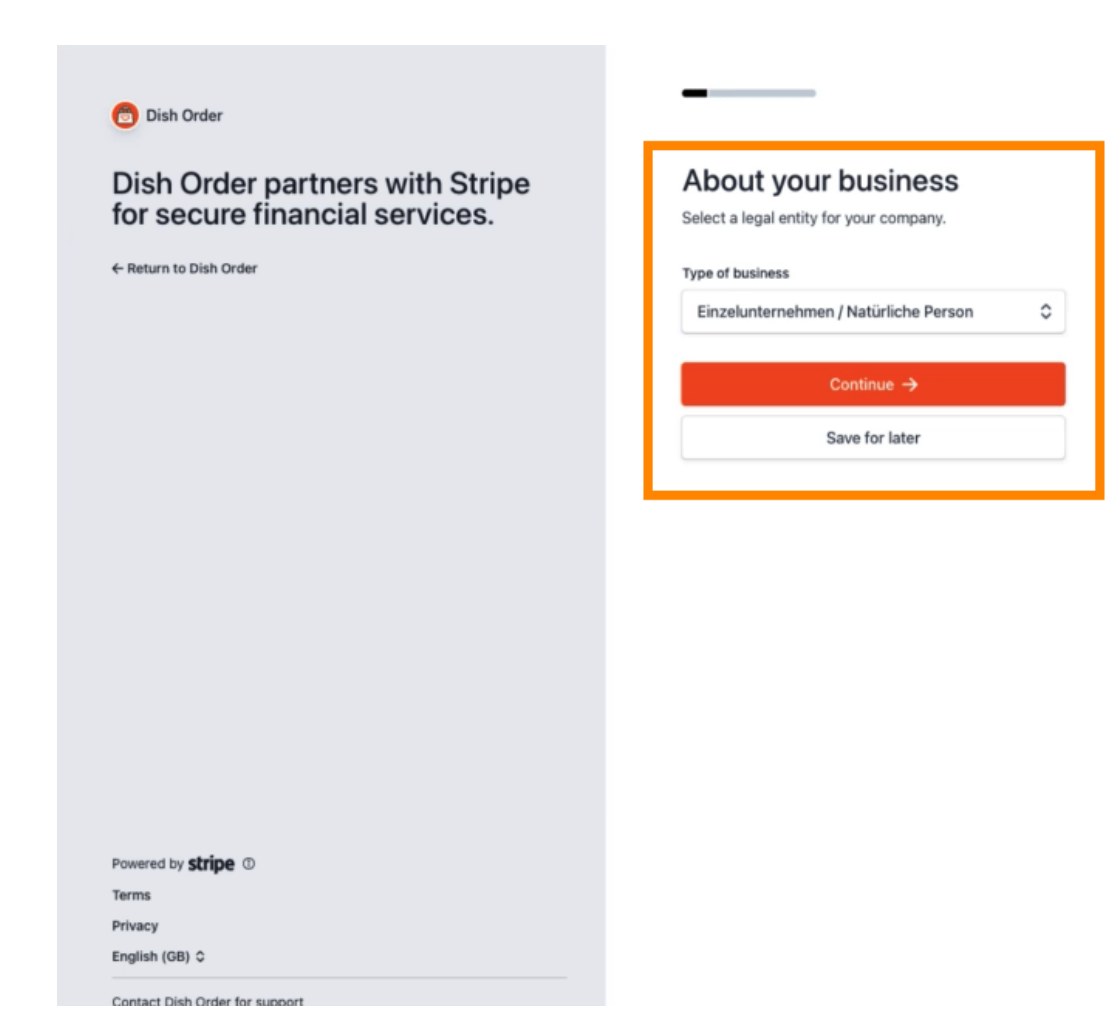

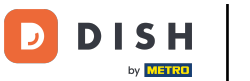

### 2adejte své osobní údaje a klikněte na Pokračovat .

| 👩 Dish Order                                                                                | Progress saved                                                                                                    |
|---------------------------------------------------------------------------------------------|----------------------------------------------------------------------------------------------------|
| Dish Order partners with Stripe<br>for secure financial services.<br>← Return to Dish Order | Verify your personal details<br>Stripe collects this information to verify your identity<br>and keep your account safe. |
|                                                                                             | rou legal name                                                                                                    |
|                                                                                             | First name                                                                                                    |
|                                                                                             | Last name                                                                                                    |
|                                                                                             | Email address                                                                                                    |
|                                                                                             | you@example.com                                                                                                    |
|                                                                                             | Date of birth                                                                                                    |
|                                                                                             | DD / MM / YYYY                                                                                                    |
|                                                                                             | Home address                                                                                                    |
|                                                                                             | Germany                                                                                                    |
|                                                                                             | Address line 1                                                                                                    |
|                                                                                             | Address line 2                                                                                                    |
| Powered by <b>stripe</b> ①                                                                  | Postal code                                                                                                    |
| Terms                                                                                       | City                                                                                                    |
| Privacy                                                                                     |                                                                                                    |
| English (GB) 🗘                                                                              | Phone number                                                                                                    |
| Contact Dish Order for support                                                              | <b>+49</b> 30 123456                                                                                                    |

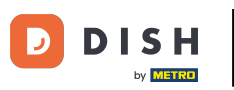

#### • Vyberte své odvětví a klikněte na Pokračovat .

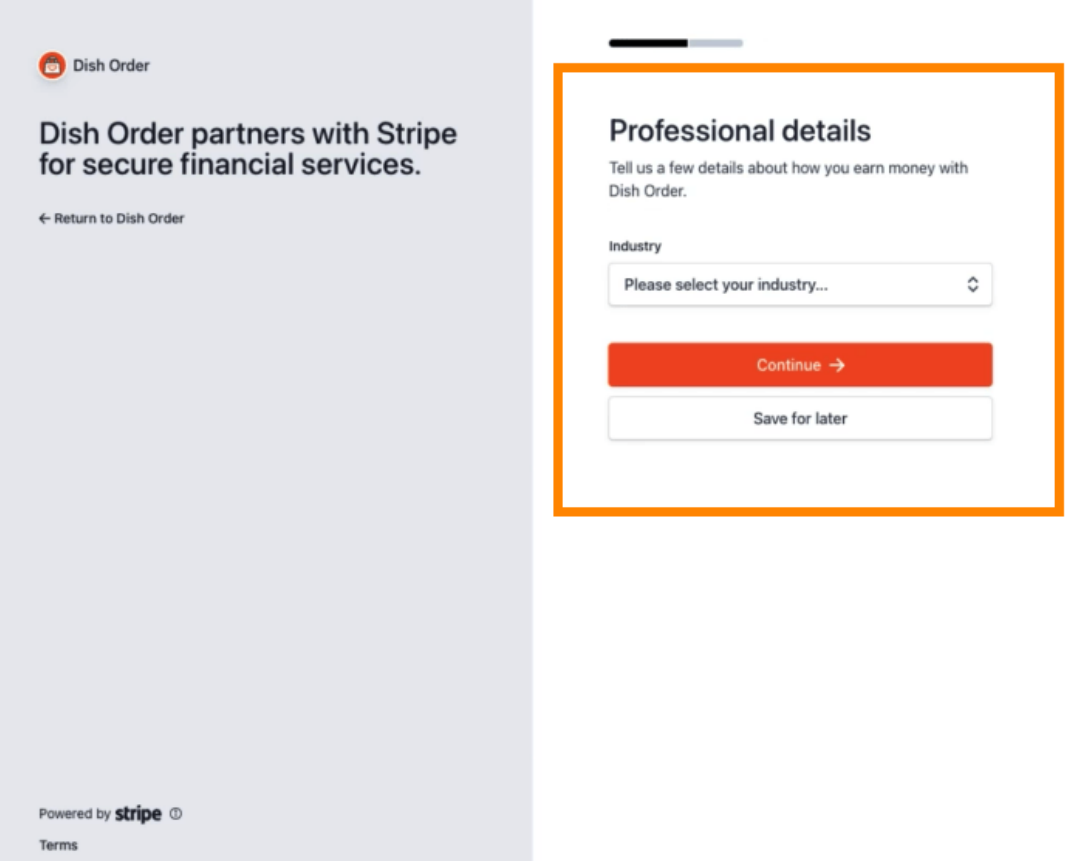

Privacy

English (GB) 🗘

Contact Dish Order for support

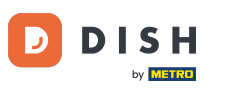

1

1

#### Zkontrolujte svá data a klikněte na Odeslat.

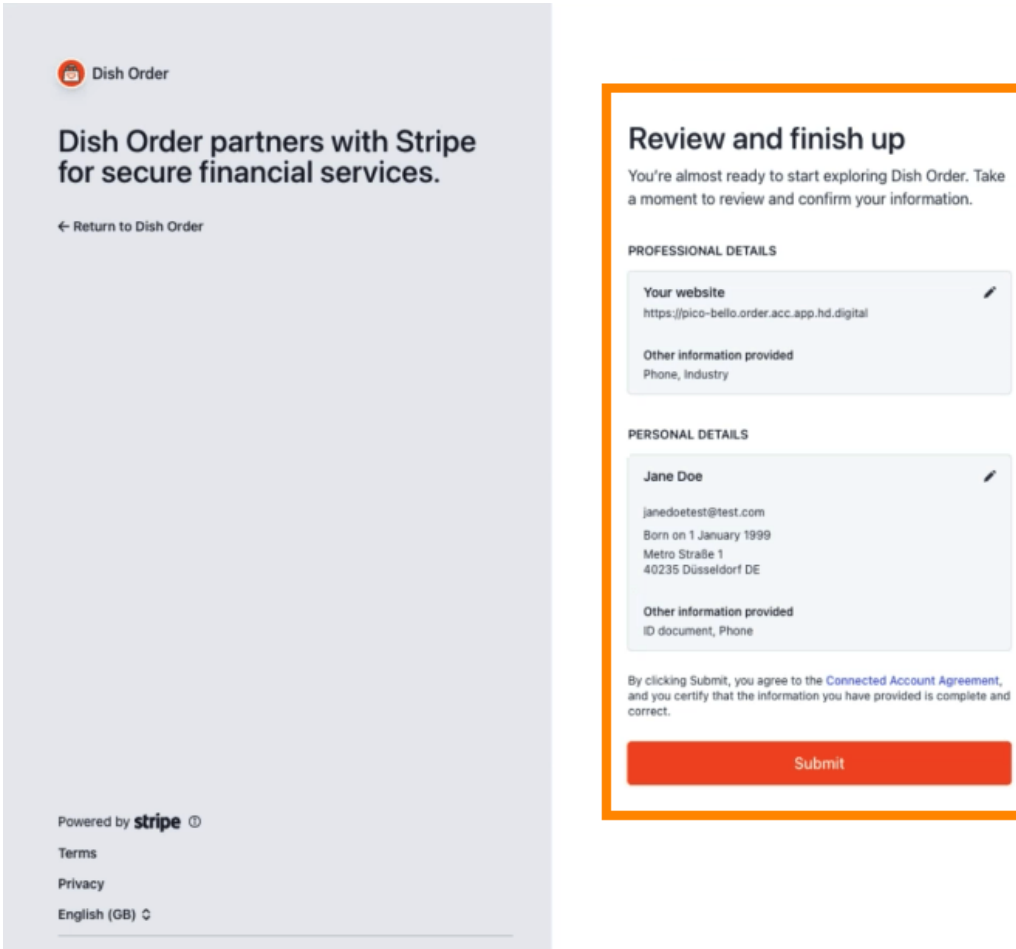

Contact Dish Order for support

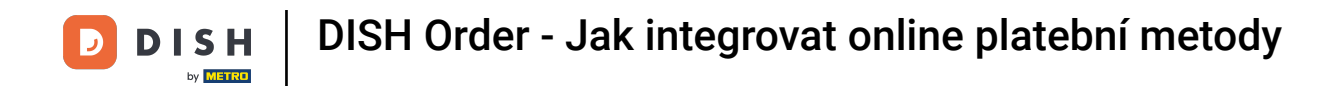

• Vyberte si požadované výplatní období , zadejte svůj IBAN , přijměte podmínky a klikněte na Odeslat .

|                                                        | H                                                                                                    |
|--------------------------------------------------------|----------------------------------------------------------------------------------------------------|
| N                                                      |                                                                                                    |
|                                                        | BVARDING                                                                                                    |
| ayout Pe                                               | riod                                                                                                    |
| Weekly                                                 |                                                                                                    |
| AN                                                     |                                                                                                    |
|                                                        | 00110522012000                                                                                                    |
| DE893704                                               | 0044032013000                                                                                                    |
| Payment p<br>by Stripe a<br>includes th<br>agreeing to | pt the conditions listed below<br>rocessing services for Hospitality Digital GmbH on <u>DISH.CO</u> are provided<br>and are subject to the <u>Stripe Connected Account Agreement</u> , which<br>the <u>Stripe Terrices Agreement</u> ) By<br>these terms or continuing to operate as a customer on <u>DISH.co</u> , you agree |

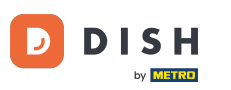

#### Zkontrolujte data a klikněte na Odeslat. 0

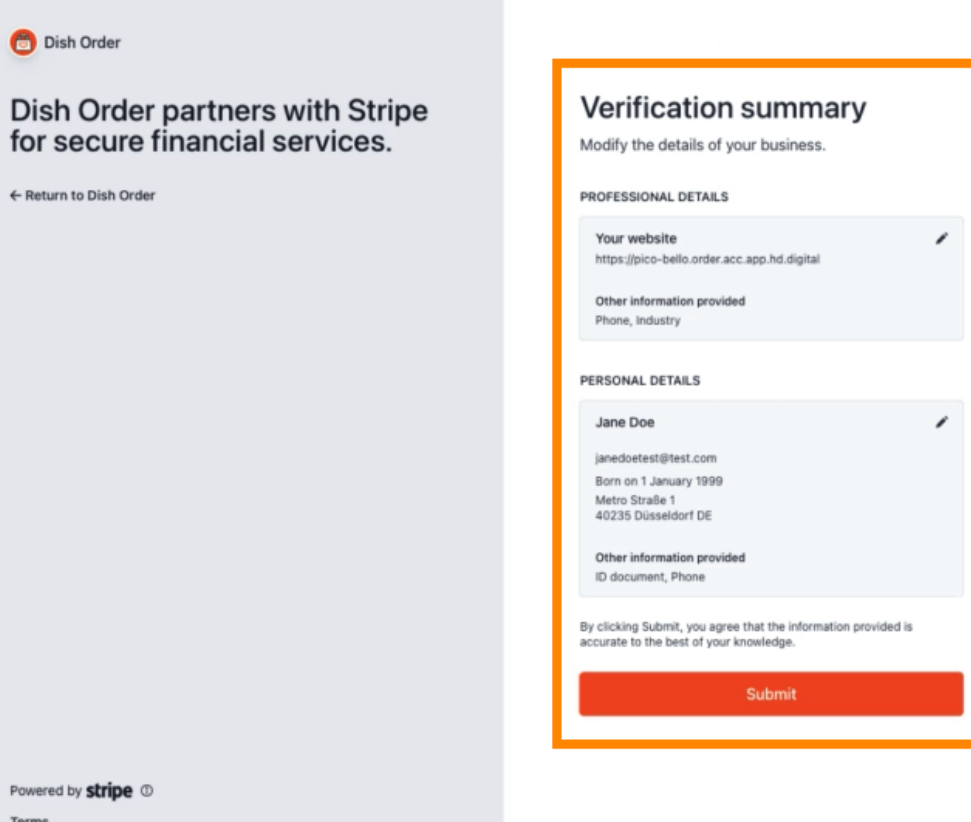

Terms

Privacy

English (GB) 🗘

Contact Dish Order for support

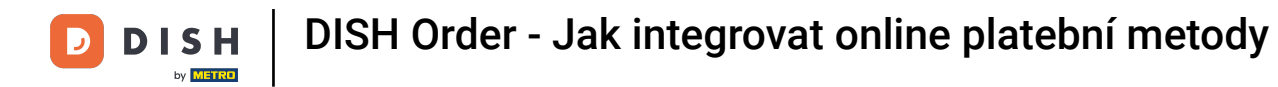

Úspěšně jste integrovali online platbu do objednávky DISH.

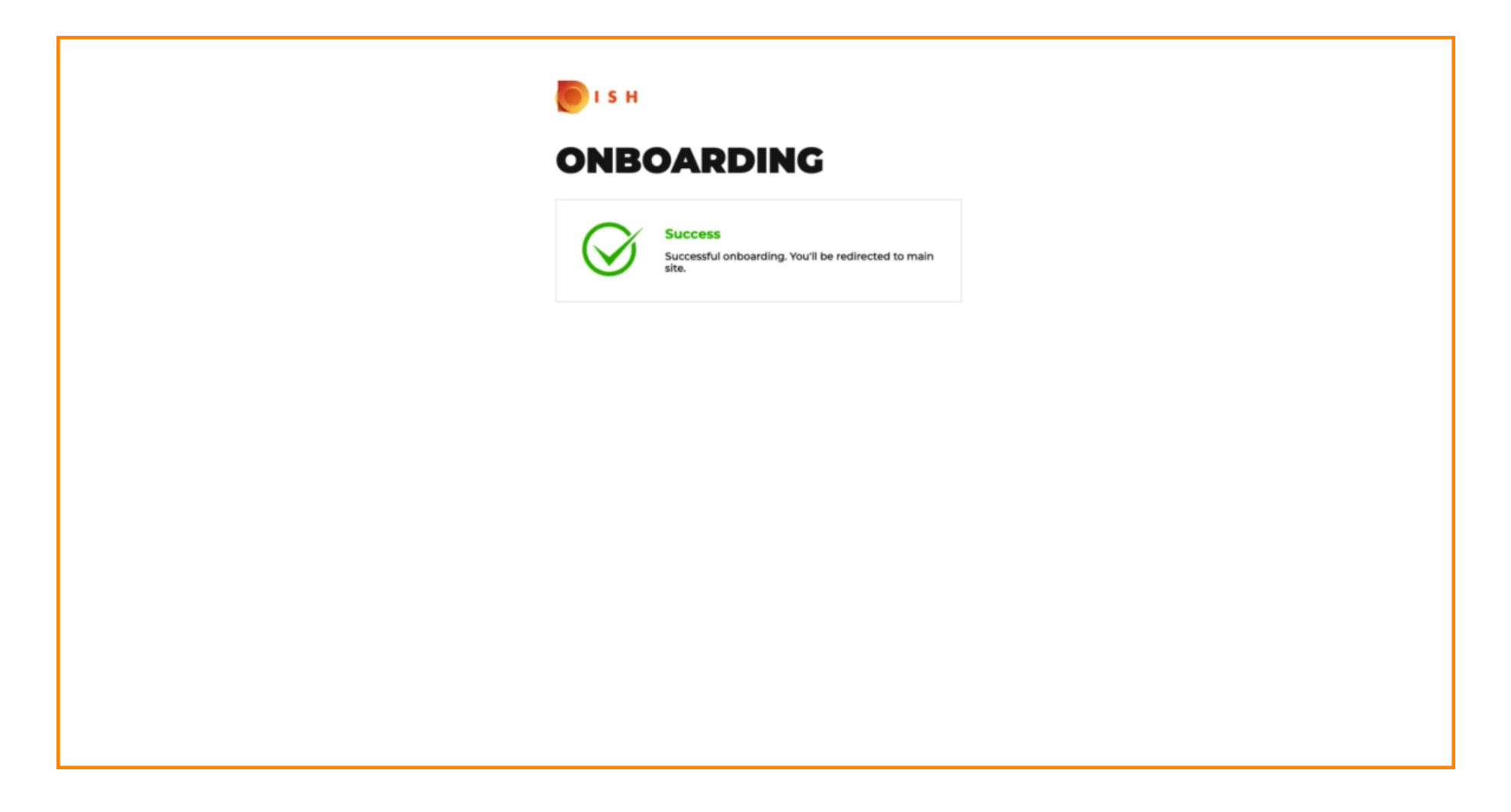

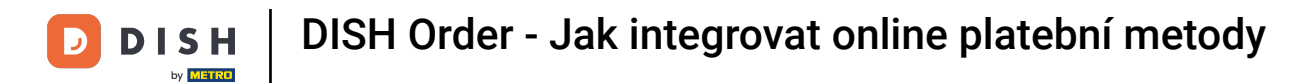

### Aktivujte zaškrtávací políčko pro platbu online .

| E Location Edit                |                                                                                                    |                                                                                                    | = 0                                   |
|--------------------------------|----------------------------------------------------------------------------------------------------|----------------------------------------------------------------------------------------------------|---------------------------------------|
| 🙆 DASHBOARD                    | Location Payment methods                                                                                                    |                                                                                                    |                                       |
| 🖬 RESTAURANT 🗸 🗸               | Select the payment(s) available at this location.                                                                                                    |                                                                                                    |                                       |
| Locations<br>Legal Information | Cash payment<br>Accept cash payments in the restaurant or upon delivery                                                                                                    | O.00 Max order total, Total order value must be less than this to make this payment method active. Leave it empty or zero for unlimited amount.                                 |                                       |
| ti kitchen <                   | Card payment in the restaurant<br>Accept card payments in the restaurant                                                                                                    | O.00 Max order total, Total order value must be less than this to make this payment method active. Leave it enoty or zero for unlimited amount.                                 |                                       |
| L≝ SALES <                     | Card payment upon delivery<br>Accept card payments upon delivery                                                                                                    |                                                                                                    |                                       |
| ⊕ LOCALISATION <               | PayPal Direct<br>Accept PayPal online payments on your webshop                                                                                                    |                                                                                                    |                                       |
| 🖌 TOOLS <                      | DISH Order payment integrations                                                                                                    |                                                                                                    |                                       |
|                                | DISH Order allows official online payment integrations.<br>Please, start the onboarding processes and select all the payment of<br>the payment<br>Change Business account data<br>Change Bank Account<br>Change Bank Account<br>Play Accept credit card payments using Stripe<br>Play Accept Accept Acce | nethods your want to offer. t data t data Min order total, Total order value must reach before this payment method becomes active. Leave it empty or zero for unlimited amount. |                                       |
|                                |                                                                                                    | Leave it empty or zero for unlimited amount.                                                                                                    |                                       |
|                                |                                                                                                    |                                                                                                    | Privacy Settings   FAQ   New Features |

## • Klikněte na Uložit a zavřít .

| <b>Location</b> Edit  |                                                                                                    | • • |
|-----------------------|----------------------------------------------------------------------------------------------------|-----|
| DASHBOARD             | Save & Close                                                                                                    |     |
| 🖬 RESTAURANT 🗸 🗸      | Location Order Settings Opening Hours Payments Delivery orderdirect                                                                                                    |     |
| Locations             | Location Payment methods                                                                                                    |     |
| Legal Information     | Select the payment(s) available at this location.                                                                                                    |     |
| tichen <              | Cash payment<br>Accept cash payments in the restaurant or upon delivery 0.00                                                                                                    |     |
| L≝ SALES <            | Max order total, Total order value must be less than this to make this payment method active.<br>Leave it empty or zero for unlimited amount.                                                                  |     |
| 🗠 MARKETING <         | Card payment in the restaurant C 0.00                                                                                                    |     |
| LOCALISATION <        | Max order total, Total order value must be less than this to make this payment method active.<br>Leave it empty or zero for unlimited amount.                                                                  |     |
| 🖌 TOOLS <             | Card payment upon delivery Accept card payments upon delivery                                                                                                    |     |
| ersi po - 71 c51885 a | PayPal Direct Accept PayPal online payments on your webshop                                                                                                    |     |
|                       | DISH Order payment integrations                                                                                                    |     |
|                       | DISH Order allows official online payment integrations.                                                                                                    |     |
|                       | Please, start the onboarding processes and select all the payment methods your want to offer.                                                                                                    |     |
|                       | Change Business account data Change Bank Account data                                                                                                    |     |
|                       | Conline Payment<br>HD pay Accept credit card payments using Stripe<br>Min order total, Total order value must reach before this payment method becomes active.<br>Leave it empty or zero for unlimited amount. |     |
|                       | Online Payment                                                                                                    |     |
|                       | Start Onboarding                                                                                                    |     |
|                       | Paypal  Paypal  Paypal Online Payment using HD Pay                                                                                                    |     |

# • To je vše, máte hotovo!

| Discutions                       |                         | Location updated succe | essfully       |               |         | ×                                                 | = 0      |
|----------------------------------|-------------------------|------------------------|----------------|---------------|---------|---------------------------------------------------|----------|
| 🔹 DASHBOARD                      | Download CSV list       |                        |                |               |         |                                                   | 7        |
| 🖶 RESTAURANT 🗸 🗸                 | NAME                    | CITY                   | OFFER DELIVERY | OFFER PICK-UP | STATUS  | UNK                                               | =        |
| Locations                        | 🥏 Restaurant Pico Bello | Düsseldorf             | Enabled        | Enabled       | Enabled | https://pico-bello.order.acc.app.hd.digital/menus |          |
| Legal Information                |                         |                        |                |               |         |                                                   |          |
| Image: Market Relation   KITCHEN |                         |                        |                |               |         |                                                   |          |
| ₩ SALES <                        |                         |                        |                |               |         |                                                   |          |
| 🗠 MARKETING <                    |                         |                        |                |               |         |                                                   |          |
| LOCALISATION <                   |                         |                        |                |               |         |                                                   |          |
| 🖌 TOOLS 🧹                        |                         |                        |                |               |         |                                                   |          |
| ersipo 71651aa5a                 |                         |                        |                |               |         |                                                   |          |
|                                  |                         |                        |                |               |         |                                                   |          |
|                                  |                         |                        |                |               |         |                                                   |          |
|                                  |                         |                        |                |               |         |                                                   |          |
|                                  |                         |                        |                |               |         |                                                   |          |
|                                  |                         |                        |                |               |         |                                                   |          |
|                                  |                         |                        |                |               |         |                                                   |          |
|                                  |                         |                        |                |               |         |                                                   |          |
|                                  |                         |                        |                |               |         |                                                   |          |
|                                  |                         |                        |                |               |         | Privacy Settings [FAQ   New                       | Features |

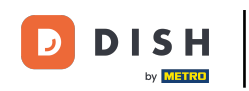

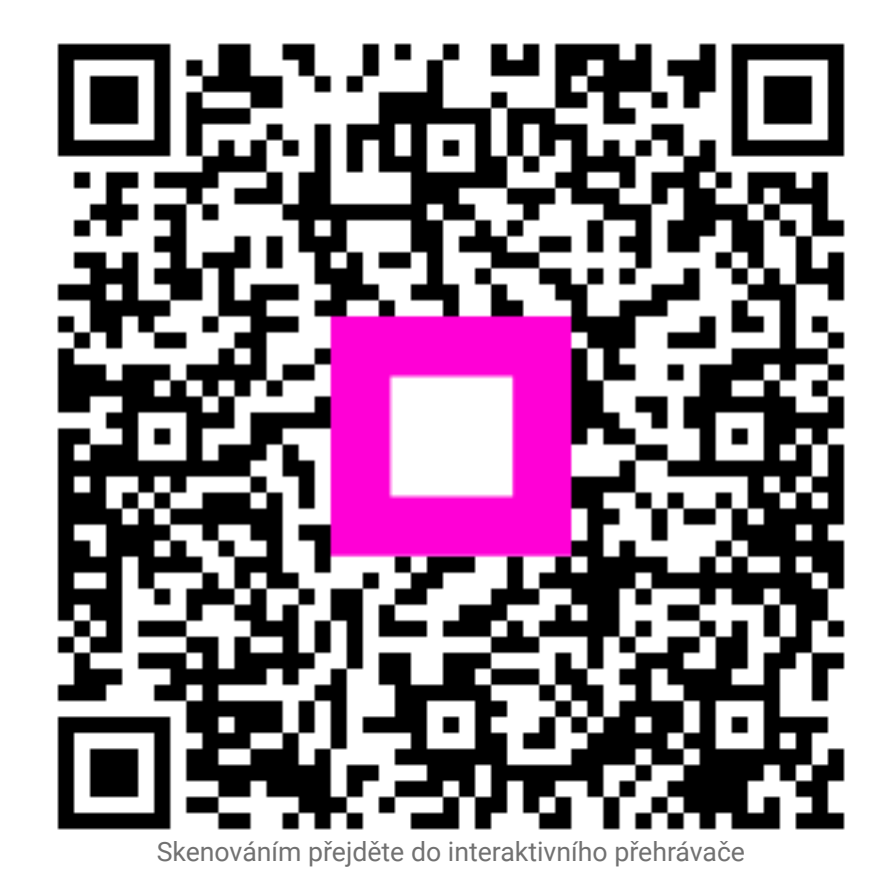